# TÉLÉPROCÉDURE

### USER GUIDE 2021

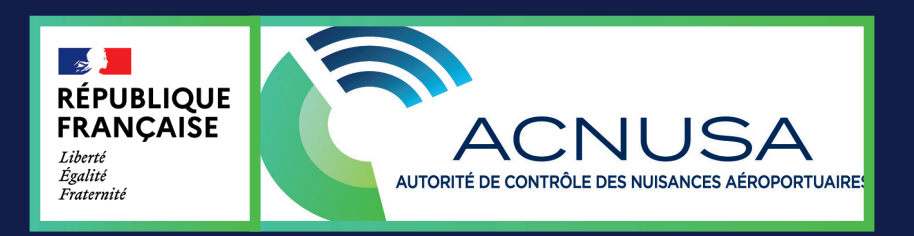

## CONTENTS

| What is Téléprocédure?                                                                             | 1  |
|----------------------------------------------------------------------------------------------------|----|
| Why Téléprocédure?                                                                                 | 2  |
| Create an account                                                                                  | 4  |
| Read the administrative proceedings                                                                | 8  |
| File your observations as respondent                                                               | 10 |
| Read the report by the sworn official of the State (DIM)                                           | 13 |
| Investigation closure                                                                              | 15 |
| The decision to close the case                                                                     | 17 |
| The classification decision                                                                        | 20 |
| The Secretary of the Authority's college convenes the prosecuted legal entity to a plenary session | 22 |
| The decision of the Authority's college                                                            | 24 |
| Consult all the elements of a case published on Téléprocédure                                      | 26 |
| Final references                                                                                   | 27 |

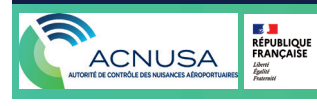

## **1. WHAT IS TÉLÉPROCÉDURE**

#### What is Téléprocédure?

**TÉLÉPROCÉDURE** is the digitisation tool for the various stages of the procedure for investigating alleged breaches transmitted to ACNUSA, directly inspired by Télérecours, the digitisation tool used by all administrative jurisdictions.

**TÉLÉPROCÉDURE** guarantees the rights of the defence

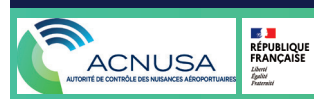

## 2. WHY TÉLÉPROCÉDURE?

#### **1. Security**

**TÉLÉPROCÉDURE** secures the transmission of documents and makes it easier to process cases of alleged infrigments, by allowing recipients of communications to be selected and user rights to be set up.

#### 2. Simplify

**TÉLÉPROCÉDURE** allows documents issued in a non-compliance investigation to be submitted and consulted, in a single digital space.

#### **3. Time and cost savings**

**TÉLÉPROCÉDURE** reduces the time it takes to send documents at all stages of the procedure, as well as the number of paper printouts and postage costs.

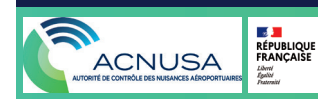

## 2. WHY TÉLÉPROCÉDURE?

#### 4. Get a bird's eye view

**TÉLÉPROCÉDURE** gathers all the documents that make up the files on alleged infringements concerning the same legal entity: administrative proceedings, observations, investigation reports, acts of the instruction, summons, College's decision, as well as all the associated acknowledgements of notification, filing and reading.

#### 5. Improving responsiveness

**TÉLÉPROCÉDURE** facilitates feedback: the respondent can take corrective measures more quickly.

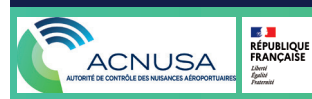

#### Step 1:

The legal entity being prosecuted by the civil aviation authority sends to **instruction.acnusa.fr** the name of the physical person who will be the starting point for setting the **TÉLÉPROCÉDURE** tool; he/she will be the "contact person".

#### Step 2:

• The "contact person" receives a login and temporary password by e-mail to activate his/her account.

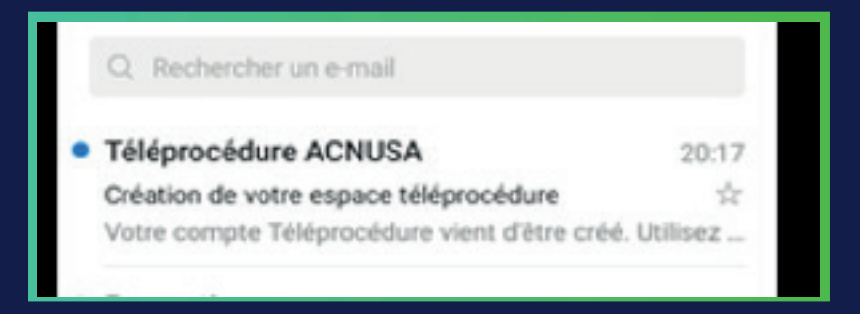

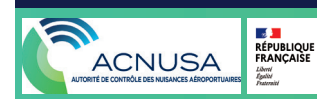

• The "contact person" logs on to **teleprocedure.acnusa.fr** and enters the login and temporary password received by e-mail.

| RÉPUBLIQUE<br>FRANÇAISE<br>Libri<br>Eguiti<br>Fracenité |  |
|---------------------------------------------------------|--|
| Connexion Téléprocédure                                 |  |
| Adresse email                                           |  |
| Mot de passe                                            |  |
| Connexion                                               |  |
| Mot de passe oublié ?                                   |  |

• Once the account has been activated, the "contact person" sets his/her own password.

| Char                                          | igement du mot de passe                                   |
|-----------------------------------------------|-----------------------------------------------------------|
| Par mesure o                                  | de sécurité, le mot de passe qui vous a été               |
|                                               | fourni n'est que temporaire.                              |
| Vous de                                       | vez à présent en définir un nouveau.                      |
| votre mot de pesse<br>chilfre<br>Confirmation | e doit contonir eu mains 8 cerstères, une mejuscule et un |
|                                               |                                                           |

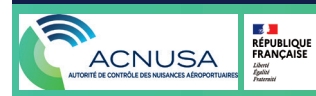

#### Step 3:

• The "contact person" logs on to **TÉLÉPROCÉDURE** (teleprocedure.acnusa.fr), sees the home page of his/her account and clicks on "users".

|                                                        | Dosslers Utilisateurs                       |          |
|--------------------------------------------------------|---------------------------------------------|----------|
| Bienvenue sur votre e<br>Les notifications à consulter | espace Téléprocédure                        |          |
| Dossier                                                | Document                                    |          |
|                                                        | Aucune notification de document non lus pou | r le mom |

• The "contact person" sets a user account for each of the people who has to know or to work on cases of alleged infringments.

|                                 | l Dossiers Utilisate | eurs                       | Air                              | Amel Déconnexion  |
|---------------------------------|----------------------|----------------------------|----------------------------------|-------------------|
| omptes                          |                      |                            |                                  | Ajouter un compte |
| Utilisateur ++<br>Utilisateur : | Email ++<br>Email    | Dernière connexion ++<br>v | Röle 💠<br>Sélectionnez un état 🍸 | Suppr.            |
|                                 |                      | J / mm / AAAA              |                                  |                   |
|                                 | UE<br>SE             |                            |                                  |                   |

The "contact person" sets the users up with:

- "Administrator rights": administrators have access to all the legal entity's files published on TÉLÉPROCÉDURE, can create accounts and delete them (the "contact person" has "administrator rights").
- "Contributor rights" : contributors only have access to the files assigned to them.

| ACNUSA Accuel Dossiers Utilisateurs | Air                  | Amel Déconnexi |
|-------------------------------------|----------------------|----------------|
| Création d'un compte                |                      |                |
| Prénom                              | Nom                  |                |
| Fmail                               | Role<br>Sélectionner | v              |
|                                     | Valider              |                |
|                                     |                      |                |

### **4. ADMINISTRATIVE PROCEEDINGS**

• The official letter of the administrative proceedings, drawn up and transmitted by the sworn official of the State to the prosecuted legal entity, as well as the letter of notification are made available on **TÉLÉPROCÉDURE**.

|   | Accueil Dossiers Utilisateurs                                      |                    | Air Amel           | Dáconnexion |
|---|--------------------------------------------------------------------|--------------------|--------------------|-------------|
| 1 | Bienvenue sur votre espace Télépro<br>es notifications à consulter | cédure             |                    |             |
|   | Dessier                                                            | Document:          | Date de dépot ++   |             |
|   | 1003CDC1000                                                        | Procès-Verbal (PV) | 13/10/2020 à 19:22 |             |

 A user clicks on "download document". All authorised users of the prosecuted legal entity receive an e-mail acknowledging that administrative proceedings have been read.

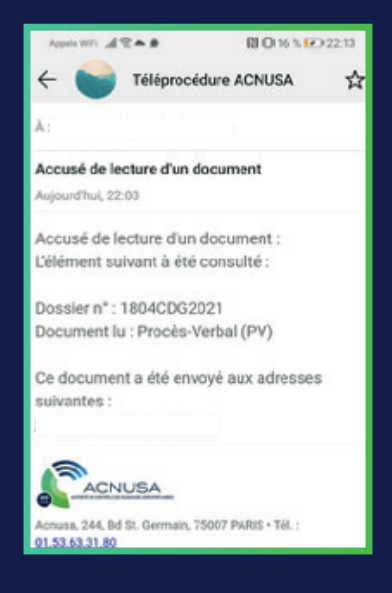

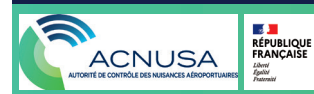

### **4. ADMINISTRATIVE PROCEEDINGS**

 The reading of the official letter and the notification letter is recorded as "reading notified" by the tool. The reading acknowledgement is accessible on the TÉLÉPROCÉDURE platform.

|                                                                      | Dossier 1804CDG2021                                                                                                    |                                                         |                                    |
|----------------------------------------------------------------------|----------------------------------------------------------------------------------------------------|---------------------------------------------------------|------------------------------------|
| Déposer une observation                                              | Document                                                                                                    | Date de mise en ligne                                   | Date de lecture                    |
| Seuls les documents au format PDF sont acceptés<br>par Téléprocédure | Procès-Verbal (PV)<br>S Télécharger le document<br>Télécharger l'avis de lecture                                               | 19/04/2021 à 00:00                                      | 18/04/2021 è 22:03                 |
| Sélectionner un PDF                                                  | La notification des poursuites est opérée par les agents asser<br>que vous puissiez déposer vos observations dans un délai d'u | mentés de l'Etat, l'Acnusa en a reçue copie (<br>n mois | et vous les met à disposition pour |

• Once the document is read, it is no longer featured on the homepage. It becomes accessible on the "Files" page by clicking on the relevant file.

| ACNUSA Accueil                 | Dossiers Utilisateurs                 |                                 |                                                 | Air Test                         | Déconnexion |
|--------------------------------|---------------------------------------|---------------------------------|-------------------------------------------------|----------------------------------|-------------|
| Liste des dossie               | ers                                   |                                 |                                                 |                                  |             |
| Dossier ↔<br>numéro de dossier | Date du dossier +↓<br>▼<br>jj/mm/aaaa | Date du PV ↔<br>Ţ<br>jj/mm/aaaa | Type de restriction ↔<br>Sélectionnez un type ¶ | État ↔<br>Sélectionnez un état ♥ |             |
| 1904CDG2021                    | 13/04/2021 à 12h00                    | 19/04/2021                      | VPE-A                                           | En cours                         |             |
| 1804CDG2021                    | 02/04/2021 à 10h00                    | 18/04/2021                      | VPE-D                                           | En cours                         |             |
| 2004CDG2021                    | 15/03/2021 à 10h52                    | 16/03/2021                      | Arrivée Ch3 -5 EPNdB                            | En cours                         |             |

**Advice :** check your **TÉLÉPROCÉDURE** account frequently to stay abreast of proceedings in close to real time.

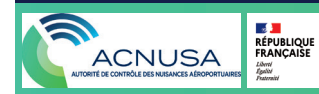

#### 5. OBSERVATIONS OF THE PROSECUTED LEGAL ENTITY

The prosecuted legal entity may make observations throughout the instruction until the investigation closure.

If the observations contain more than one document, a cover sheet must list them.

An authorised user clicks on the folder and then clicks on "Select a PDF" to file the observations of the prosecuted legal entity.

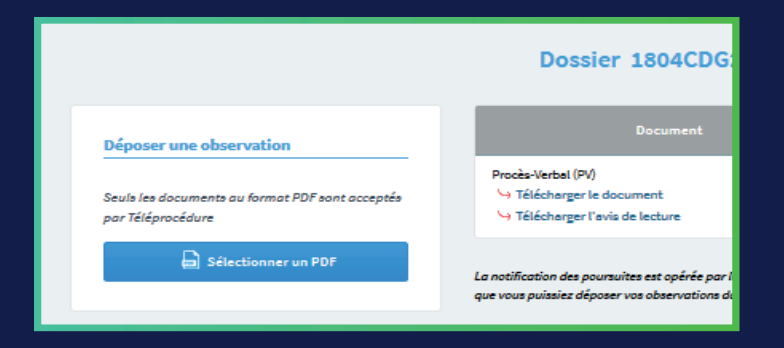

Any user filing a submission format will generate a filing notice.

All the users with **TÉLÉPROCÉDURE** rights on the case will receive filing notices.

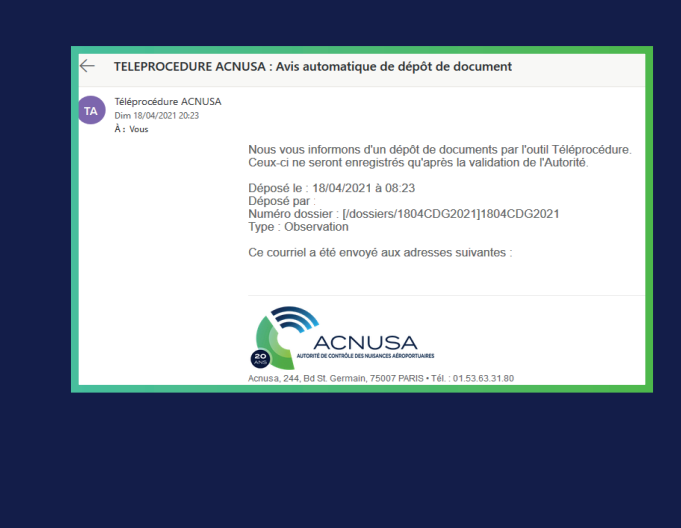

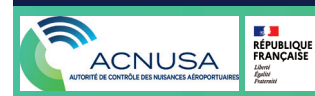

#### 5. OBSERVATIONS OF THE PROSECUTED LEGAL ENTITY

L'ACNUSA swiftly determines whether the observations are valid or not (they relate to the violation in question, are written in French, were sent before the investigation closure of the inquiry and are legible).

When observations are admissible, authorised users will receive a registration notification email.

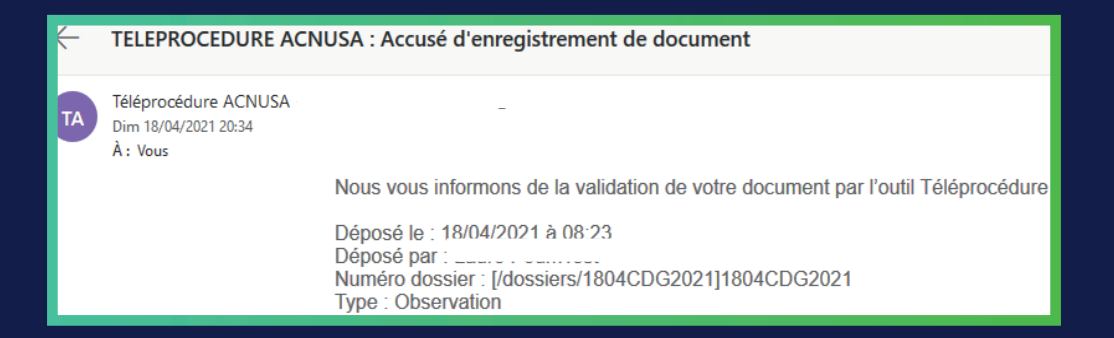

If the observations are not admissible, the authorised users are notified by e-mail of the refusal of the document, together with the reasons for their inadmissibility and the invitation to rectify them.

| TA<br>Dim 18/04/2021 20:50<br>À : Vous                                                                                |                               |
|----------------------------------------------------------------------------------------------------|-------------------------------|
|                                                                                                    |                               |
| Nous vous informons du refus de validation des                                                                        | documents ci-après au motif : |
| L'observation produite est illisible.                                                                                 |                               |
| Déposé le : 18/04/2021 à 08:45<br>Déposé par : L<br>Numéro dossier : [/dossiers/1904CDG2021]190<br>Type : Observation | 4CDG2021                      |

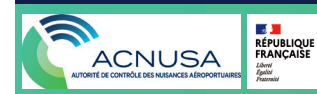

### 5. OBSERVATIONS OF THE PROSECUTED LEGAL ENTITY

The inadmissibility notification is accessible on **TÉLÉPROCÉDURE.** 

| Dossier 1904CDG2021                                                                                                    |                       |                    |
|----------------------------------------------------------------------------------------------------|-----------------------|--------------------|
| Document                                                                                                    | Date de mise en ligne | Date de lecture    |
| Procès-Verbal (PV)<br>→ Télécharger le document<br>→ Télécharger l'avis de lecture                                                                   | 19/04/2021 à 00:45    | 18/04/2021 à 22:45 |
| Observation - Refusée le 18/04/2021<br>Déposée par<br>Se Télécharger le document<br>Se Télécharger l'avis de dépot<br>Se Télécharger l'avis de refus | 18/04/2021 à 22:45    |                    |

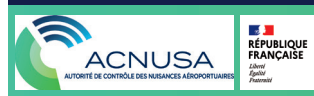

### 6. REPORT BY THE SWORN AGENT OF THE STATE (DIM)

L'ACNUSA makes the investigator's report (DIM) and its notification letter available on **TÉLÉPROCÉDURE**. The published DIM appears on the homepage of the **TÉLÉPROCÉDURE** account.

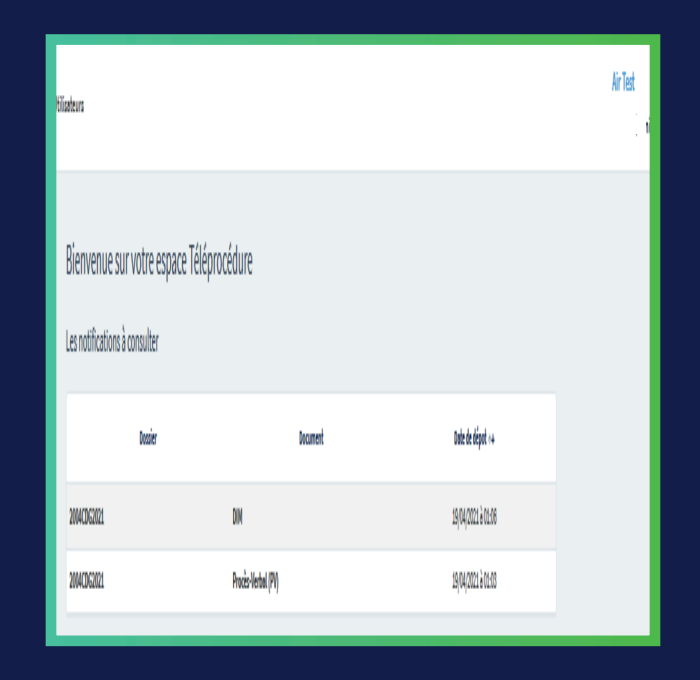

All authorised users receive a notification (e-mail informing them that a new document is available on **TÉLÉPROCÉDURE**).

### 6. REPORT BY THE SWORN AGENT OF THE STATE (DIM)

When a user views the document, a read receipt is automatically sent to all other authorised users.

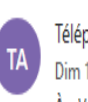

Téléprocédure ACNUSA < Dim 18/04/2021 21:26 À : Vous

> Accusé de lecture d'un document : L'élément suivant à été consulté :

Dossier n° : 2004CDG2021 Document lu : DIM

Ce document a été envoyé aux adresses suivantes :

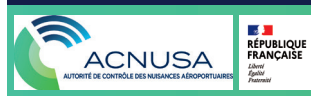

### 7. INVESTIGATION CLOSURE

In principle, no new evidence can be submitted after investigation closure's date.

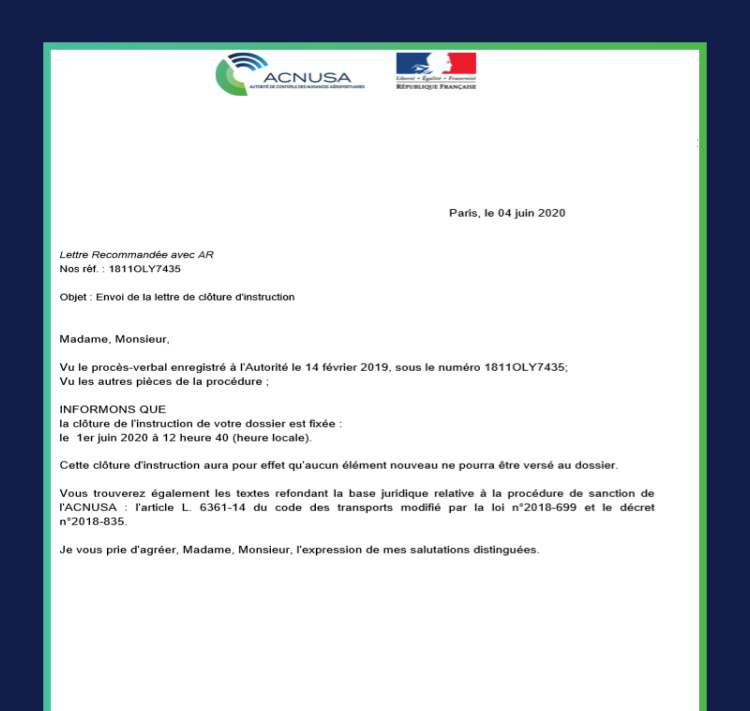

All authorised users are notified of the investigation closure by the "rapporteur permanent".

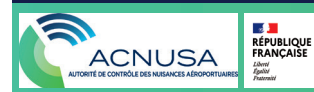

### 7. INVESTIGATION CLOSURE

The **TÉLÉPROCÉDURE** home page of the authorised users shows the relevant investigation closure.

| Bienvenue sur votre espa<br>Les notifications à consulter | ce Téléprocédure      |                    |
|-----------------------------------------------------------|-----------------------|--------------------|
| Dossier                                                   | Document              | Date de dépot ++   |
| 2004CDG2021                                               | Clôture d'instruction | 19/04/2021 à 01:13 |
| 2004CDG2021                                               | DIM                   | 19/04/2021 à 01:06 |
| 2004CDG2021                                               | Procès-Verdal (PV)    | 19/04/2021 à 01:03 |

Any user who clicks on the "investigation closure" link generates an AR and an AR e-mail which is received by all authorised users.

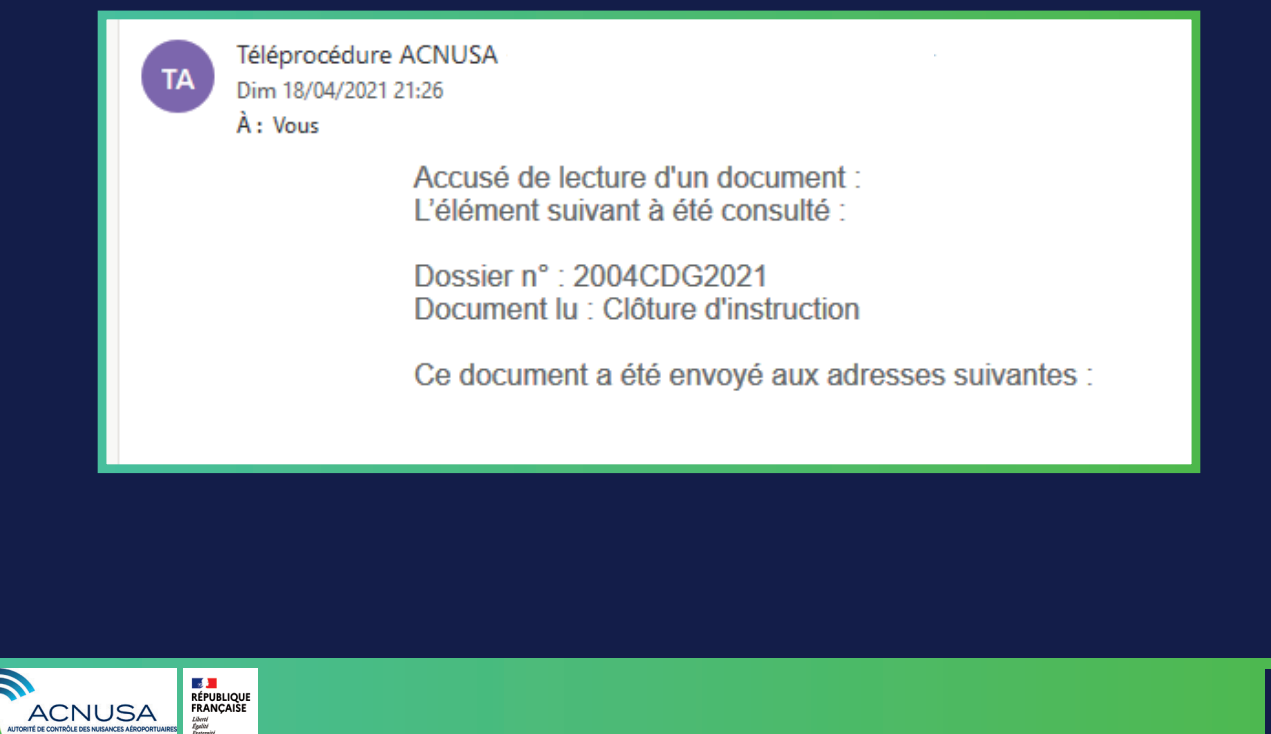

#### 8. DECISION TO CLOSE THE CASE

At the end of the investigation (analysis by the rapporteur permanent, through a "charge and discharge" method, based on administrative proceedings, observations and the report of the sworn official), if the case falls under one of the three cases of discontinuation provided for by decree in the Council of State, the rapporteur permanent takes a decision to close the case.

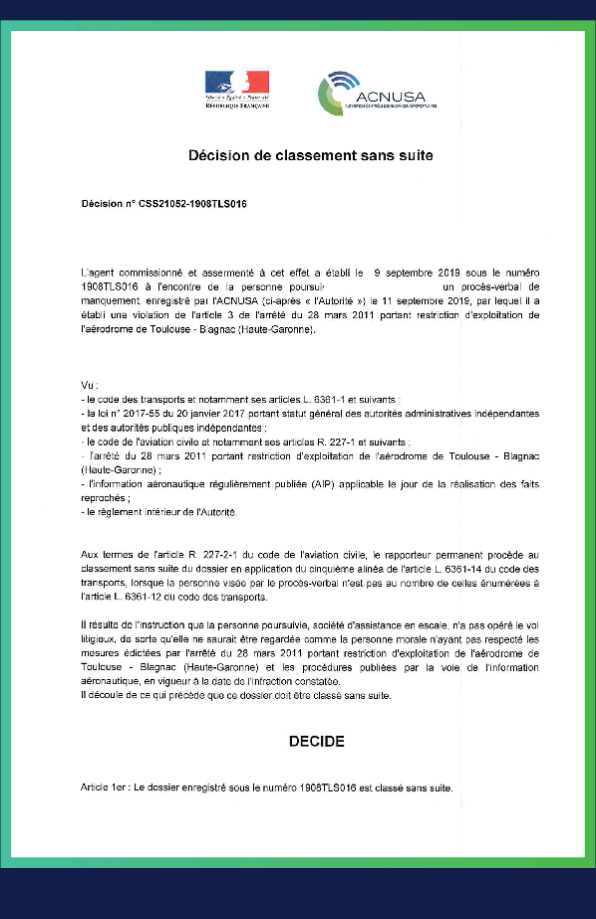

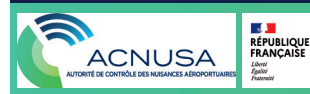

### 8. DECISION TO CLOSE THE CASE

The **TÉLÉPROCÉDURE** homepage of authorised users shows the decision to close the case.

| ACNUSA Accueil Dossier                             | s Utilisateurs             |          | Air lest<br>Dé     | connexion |
|----------------------------------------------------|----------------------------|----------|--------------------|-----------|
| Bienvenue sur votre<br>Les notifications à consult | espace Téléprocédure<br>er |          |                    |           |
| Dossier                                            | 1                          | Document | Date de dépot ++   |           |
| 1004 <b>CD</b> ©2021                               | Décision                   |          | 19/04/2021 à 16:36 |           |
| 104 <b>CDG</b> 2021                                | Procès-Ver                 | bal (PV) | 19/04/2021 à 16:26 |           |
| 2004CDC2021                                        | Procès-Ver                 | bal (PV) | 19/04/2021 à 01/33 |           |

All the authorised users are notified of the decision to close the case.

| <br>Notification de document<br>Nous vous transmettons le ou les documents suivants : |
|---------------------------------------------------------------------------------------|
| Dossier n° : 1004CDG2021<br>Document envoyé : Décision                                |
| Ce document a été envoyé aux adresses suivantes :                                     |
| Pour prendre connaissance de ce courrier et des éventuels documents joints, vous      |
|                                                                                       |
| Acnusa, 244, Bd St. Germain, 75007 PARIS • Tél. : 01 53 63 31 80                      |

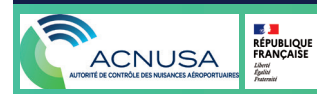

### 8. DECISION TO CLOSE THE CASE

Any user who clicks on "decision to close the case" link generates an AR and an AR e-mail which is received by all authorised users.

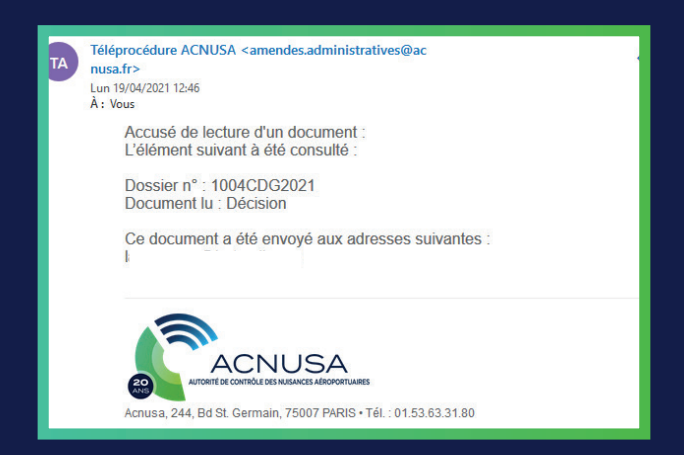

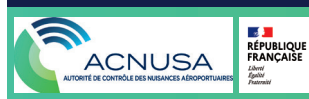

#### 9. THE CLASSIFICATION DECISION

At the end of the investigation (analysis by the rapporteur permanent, through a "charge and discharge" method base on the administrative proceedings, observations and the report of the sworn government official), if the case does not fall under one of the cases of discontinuation provided for by the decree in the Council of State, the rapporteur permanent takes a classification decision, which means that the file can be examinated by the ACNUSA's College.

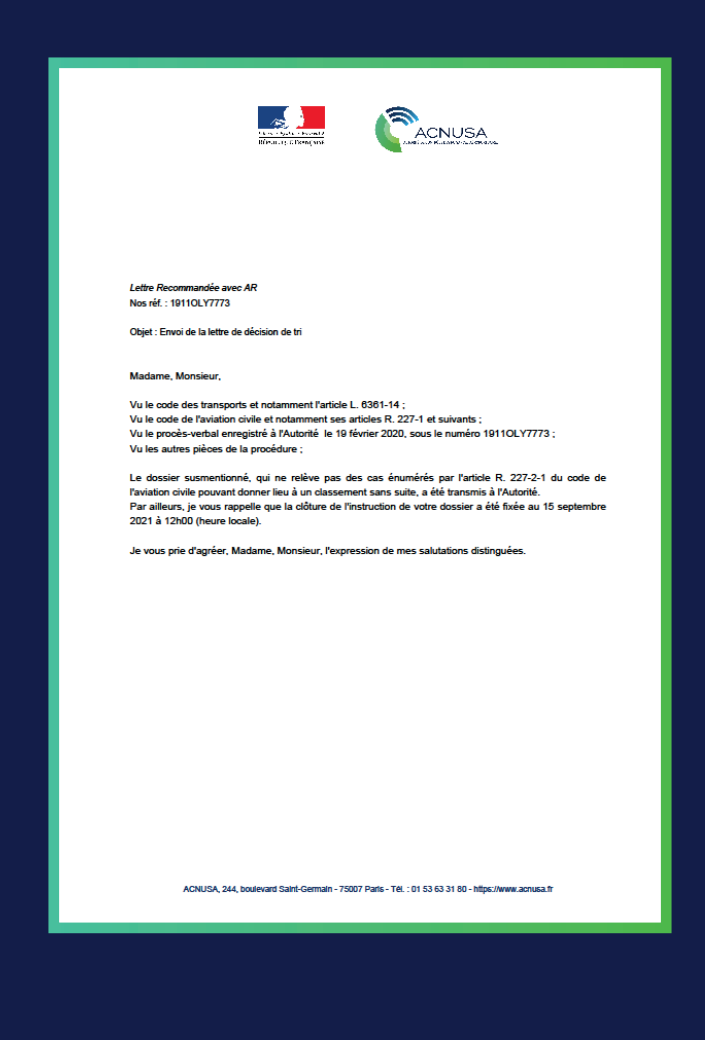

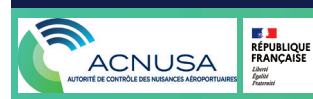

### 9. THE CLASSIFICATION DECISION

• All authorised users are notified of the classification decision.

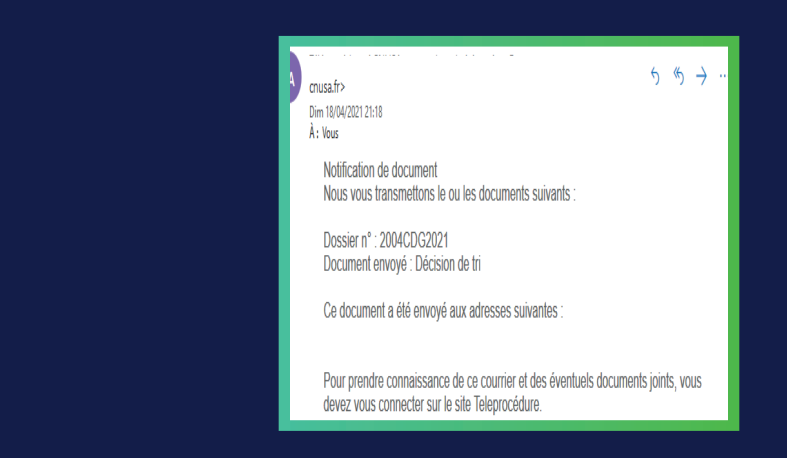

 The TÉLÉPROCÉDURE homepage of authorised users shows the classification decision.

| Sienvenue sur votre espace<br>es notifications à consulter | Téléprocédure         |                    |
|------------------------------------------------------------|-----------------------|--------------------|
| Dossier                                                    | Document              | Date de dépot ++   |
| 2004CD62021                                                | Décision de tri       | 19/04/2021 è 01:18 |
| 2004CDG2021                                                | Clôture d'instruction | 19/04/2021 à 01:13 |
| 2004CDG2021                                                | DIM                   | 19/04/2021 à 01:06 |
| 2004CDG2021                                                | Procès-Verbal (PV)    | 19/04/2021 à 01:03 |

• Any user who clicks on the "classification decision" link generates an AR and an AR e-mail which is received by all authorised users.

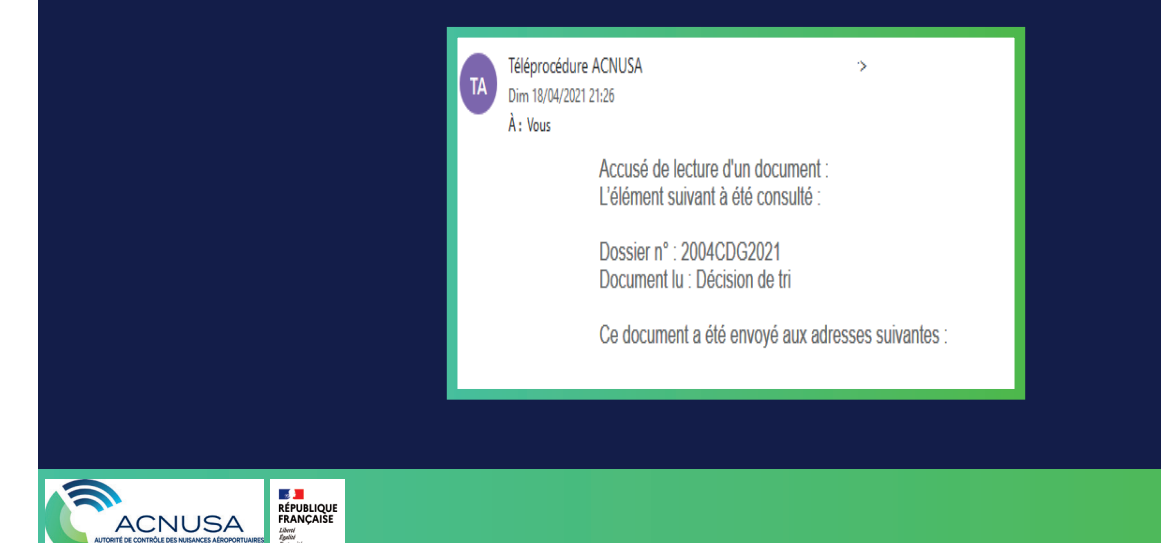

#### 10. THE CONVENING NOTICE TO THE PLENARY MEETING

• The Secretary of the College schedules the case on the agenda of a plenary session. He summons the prosecuted legal entity.

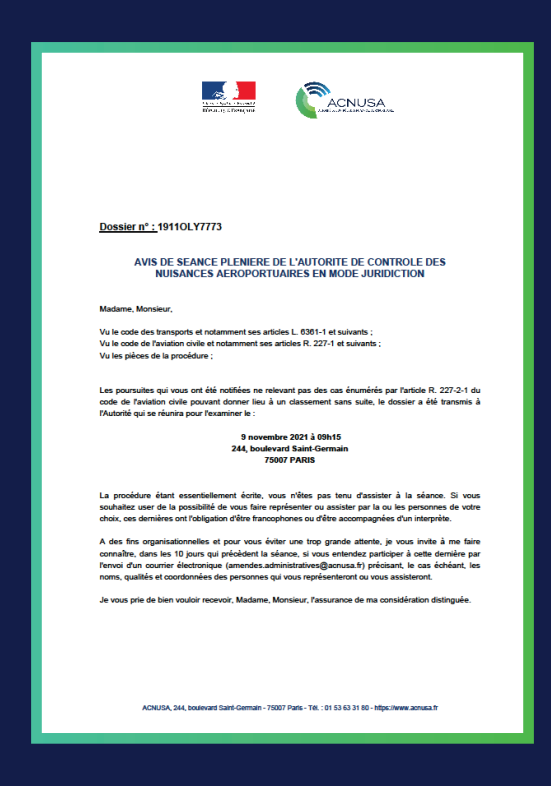

All authorised users are notified of the summons.

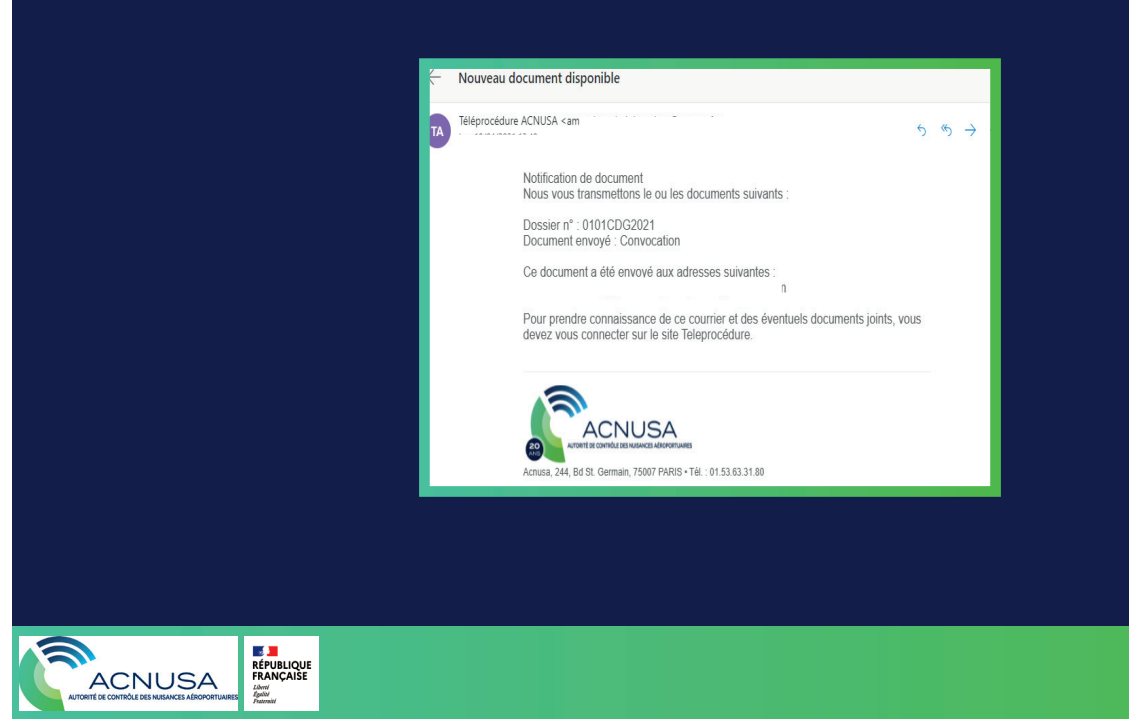

#### 10. THE CONVENING NOTICE TO THE PLENARY MEETING

• The **TÉLÉPROCÉDURE** homepage of authorised users shows the summons notification.

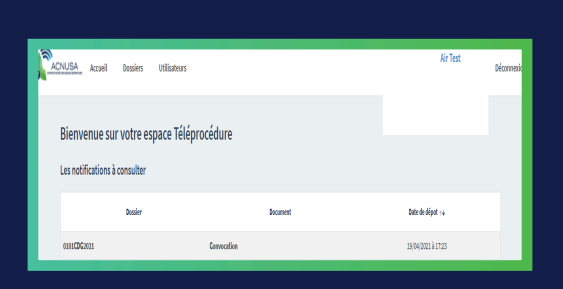

Any user who clicks on the document link generates a read acknowledgment and an email which is sent to all authorised users.

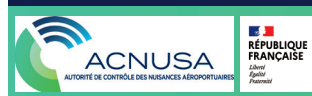

#### **11. DECISION OF THE ACNUSA COLLEGE**

• After deliberation by the College, the decision is signed by the chairman.

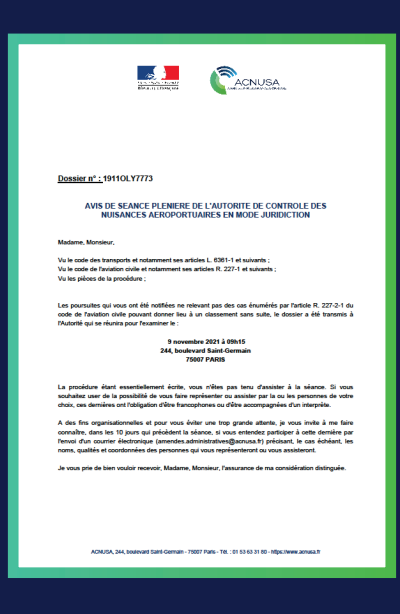

• All authorised users are notified of the College's decision

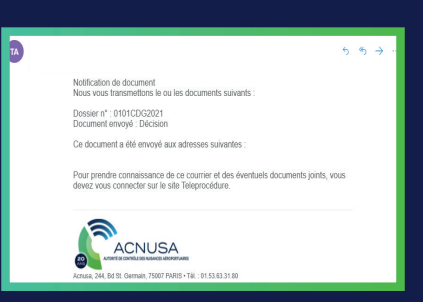

• The **TÉLÉPROCÉDURE** home page of the authorised users shows the decision

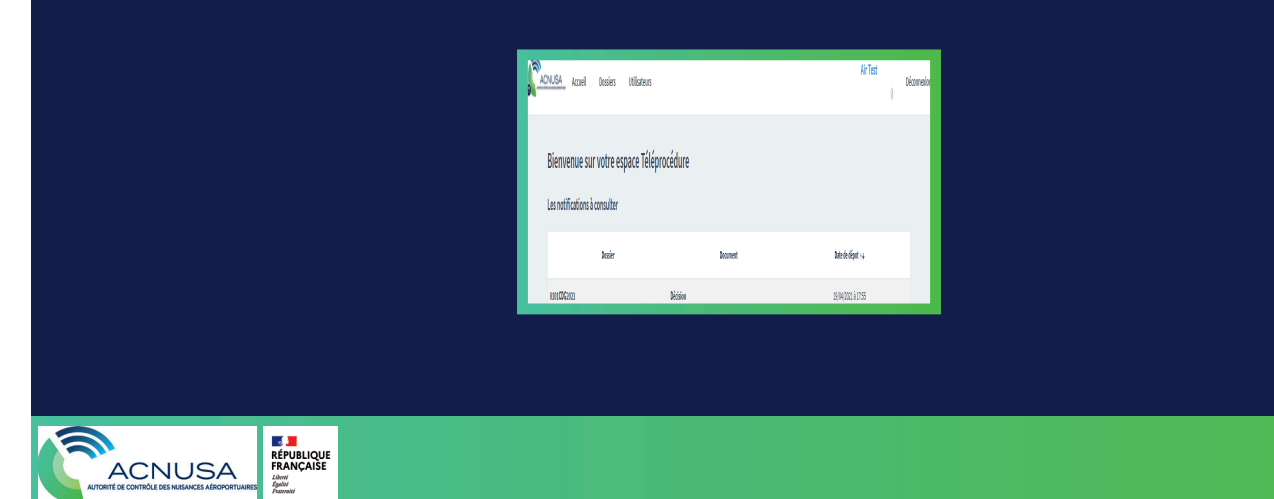

### **11. DECISION OF THE ACNUSA COLLEGE**

Any user who clicks on the document link generates a read acknowledgment and an email which is sent to all authorised users.

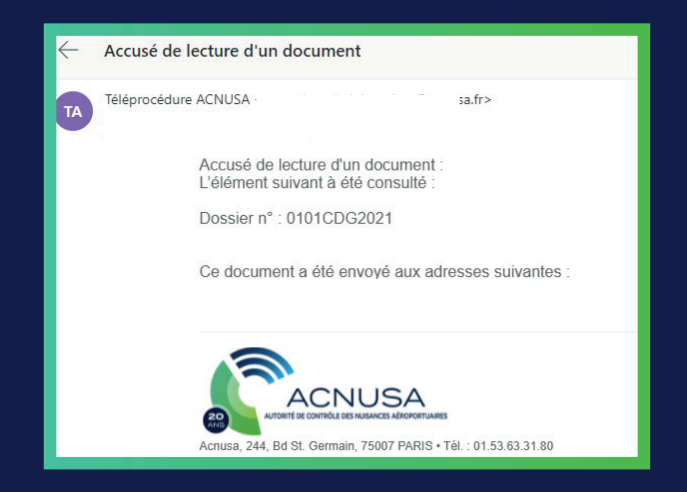

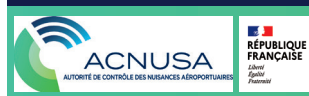

#### 12. CONSULT THE ELEMENTS OF A FILE

 Consult all the elements of a file published on TÉLÉPROCÉDURE.

|                                                                      | Dossier 2105CDG0052                                                                                                    |                                              |                               |
|----------------------------------------------------------------------|----------------------------------------------------------------------------------------------------|----------------------------------------------|-------------------------------|
| Déposer une observation                                              | Document                                                                                                    |                                              | Date de lecture               |
| Seuls les documents au format PDF sont acceptés<br>par Téléprocédure | Observation - Acceptée le 05/08/2021<br>→ Télécharger le document<br>→ Télécharger l'avis de dépot<br>→ Télécharger l'avis de validation          | 04/08/2021 à 09:48                           |                               |
| Personnes accédant au dossier                                        | Procès-Verbal (PV)<br>→ Télécharger le document<br>→ Télécharger la preuve de réception de la DGAC (30/06/2021<br>→ Télécharger l'avis de lecture | 15/09/2021 à 18:15<br>)                      | 16/09/2021 à 09:53            |
|                                                                      | DIM<br>J Télécharger le document<br>J Télécharger la lettre d'envoi du DIM<br>J Télécharger l'avis de dépot<br>J Télécharger l'avis de lecture    | 15/09/2021 à 18:16                           | 16/09/2021 à 09:54            |
|                                                                      | La notification des poursuites est opérée par les agents assermentés<br>pour que vous puissiez déposer vos observations dans un délai d'un        | de l'Etat, l'Acnusa en a reçue copie<br>mois | et vous les met à disposition |
| Attribuer à un utilisateur<br>Sélectionner un compte V Ok            |                                                                                                    |                                              |                               |

| Déposer une observation                                              | Document                                                                                                    | Date de mise en ligne                                       | Date de lecture                   |
|----------------------------------------------------------------------|----------------------------------------------------------------------------------------------------|-------------------------------------------------------------|-----------------------------------|
| Seuis les documents au format PDF sont acceptés<br>par Téléprocédure | Procès-Verbei (PV)<br>y Télécherger le document<br>y Télécherger l'avis de lecture                                                      | 19/04/2021 à 17:01                                          | 19/04/2021 à 15:01                |
| ᡖ Sélectionner un PDF                                                | DIM<br>STélécharger le document<br>Télécharger la lettre d'envoi du DIM<br>Télécharger l'avis de dépot<br>Télécharger l'avis de lecture | 19/04/2021 à 17:02                                          | 19/04/2021 à 15:06                |
| Personnes accédant au dossier                                        | Clôture d'instruction                                                                                                    | 19/04/2021 è 17:02                                          |                                   |
| Attribuer à un utilisateur<br>Sélectionner un compl 🗸 Ok             | Décision de tri<br>Stélécharger le document<br>Stélécharger l'avis de dépot<br>Stélécharger l'avis de lacture                           | 19/04/2021 à 17:08                                          | 19/04/2021 à 15:10                |
|                                                                      | Convocation                                                                                                    | 19/04/2021 è 17:48                                          |                                   |
|                                                                      | Décision<br>S Télécharger le document<br>Télécharger l'avis de dépot<br>Stélécharger l'avis de lecture                                  | 19/04/2021 à 17:55                                          | 19/04/2021 à 16:00                |
| Eléments clés                                                        | La notification des poursuites est opérée par les agents ass<br>que vous puissiez déposer vos observations dans un délai d              | ermentés de l'Etat, l'Acnusa en a reçue copie e<br>'un mois | t vous les met à disposition pour |
| Dossier 0101CDG2021                                                  |                                                                                                    |                                                             |                                   |

RÉPUBLIQUE FRANÇAISE Libert Patitat Fratmit

ACNUSA

### **13. FINAL REFERENCES**

#### In case of difficulty:

Please send an email to:

instruction@acnusa.fr

#### Legal references:

This guide is strictly informational and is not legally binding. None of its contents may be invoked in support of a dispute between a Teleprocedure user and the Autorité de contrôle des nuisances aéroportuaires.

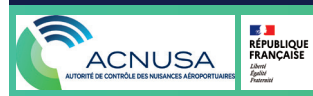